## Первый запуск ПАК Интеграция

В процессе первого запуска потребуется обновить базу данных и подключить лицензию ПАК Интеграция.

## Подготовка к работе

1. Запустите программу «Администратор системы». Для этого выберите Пуск — ПАК Интеграция — Администратор системы.

| п                     |   |   |
|-----------------------|---|---|
| ПАК Интеграция        |   | ^ |
| Администратор MSDE    |   |   |
| Администратор системы | k |   |
| Отчеты                |   |   |

## 2. Введите данные аутентификации:

| 🔺 Unti | itled - A | дминист | ратор сис        | темы  |              |        |       |                  |         |                    |      |      | _ |     | $\times$ |
|--------|-----------|---------|------------------|-------|--------------|--------|-------|------------------|---------|--------------------|------|------|---|-----|----------|
| Данные | Пока      | зать П  | омощь            |       |              |        |       |                  |         |                    |      |      |   |     |          |
|        | 777       | ۲       | ر <mark>ک</mark> | 1 🗐   | <b>Ⅲ</b> 60° | 😔 🖸    | 6     | ₽ <mark>a</mark> | ₩       | ?                  |      |      |   |     |          |
|        |           |         |                  |       | Аутентифии   | 211140 |       |                  |         |                    | ×    |      |   |     |          |
|        |           |         |                  |       | Аутептифик   | evedba |       |                  |         |                    |      |      |   |     |          |
|        |           |         |                  |       | Пароль:      | •••••  | ••••• | •                |         | одтверд<br>Отменит | пь   |      |   |     |          |
|        |           |         |                  |       |              |        |       |                  | Кла     | авиатур            | a >> |      |   |     |          |
|        |           |         |                  |       |              |        |       |                  |         |                    |      |      |   |     |          |
|        |           | Дата    |                  | Время | Ист          | гочник |       |                  | Назначе | ние                | Опис | ание |   |     |          |
|        |           |         |                  |       |              |        |       |                  |         |                    |      |      |   |     |          |
| <      |           |         |                  |       |              |        |       |                  |         |                    |      |      |   |     | >        |
| Готов  |           |         |                  |       |              |        |       |                  |         |                    |      |      |   | NUM |          |

- a. В поле Оператор введите sysdba;
- b. В поле Пароль введите Masterkey9600613.
- 3. Выполните обновление базы данных. Для этого в окне запроса на обновление нажмите на кнопку **ОК**.

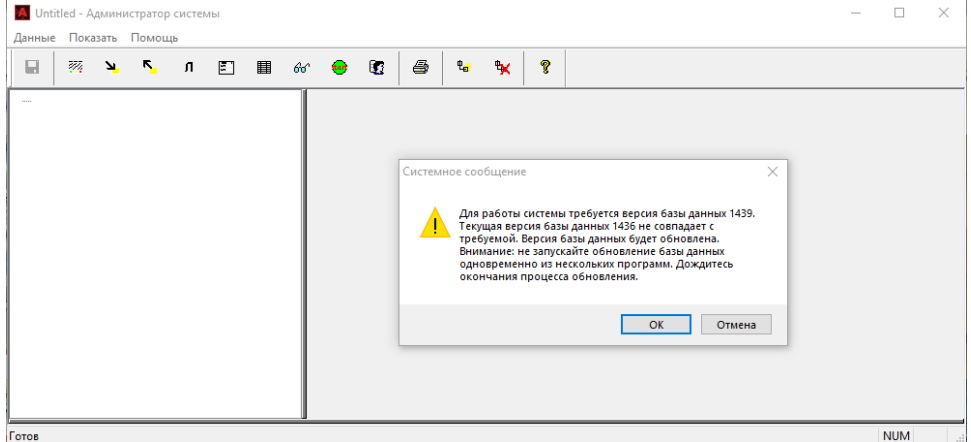

4. Отобразится окно приложения «Администратор системы».

| Демо-версия)Программа Администратор системы(Демо режим) - Администра<br>Даниме Показать Помоць. |                                                                                                    |                                                                               |                                                                                  |                                                           |                   |                                                                                                    |                                                                                                    | ы(Демо                                                                                              | режим)                                                                                                    |                                                                                 | -                                                                                                    |                           | ×                |
|-------------------------------------------------------------------------------------------------|----------------------------------------------------------------------------------------------------|-------------------------------------------------------------------------------|----------------------------------------------------------------------------------|-----------------------------------------------------------|-------------------|----------------------------------------------------------------------------------------------------|----------------------------------------------------------------------------------------------------|----------------------------------------------------------------------------------------------------|----------------------------------------------------------------------------------------------------|---------------------------------------------------------------------------------|----------------------------------------------------------------------------------------------------|---------------------------|------------------|
|                                                                                                 | ن <mark>۲۰ ب</mark> د                                                                                     | 1 🗉 🛙                                                                         | ∎ 66′                                                                            | •                                                         | 6                 | ę                                                                                                    |                                                                                                    | ?                                                                                                   |                                                                                                    |                                                                                 |                                                                                                    |                           |                  |
|                                                                                                 | ма Везопасности(Д<br>оступДемо реаков)<br>октякотер РССАСН<br>рагранячение доступ<br>еть IP-устройств 114 | омо режиљу (С<br>(Состояние на<br>УУККАТА (Дем<br>а(Демо режиљ<br>(Демо режиљ | Состояние на<br>визвестно]<br>мо режим) [<br>мо режим) (Состояни<br>и) [Состояни | анавестно]<br>Нормальное<br>не неизвестно<br>е неизвестно | состо.<br>?]<br>] | Проток<br>Зап<br>уве<br>Глубин<br>Парам<br>Порядко<br>Внимани<br>1. Поря<br>2. Поря<br>2. Поря<br>2. Поря<br>Сазы /<br>Програ | кол рабо<br>исывать<br>личеник<br>на проток<br>нетры се<br>10005<br>рвый ном<br>не:<br>дковый н<br>дковый н<br>аковый ном<br>на<br>аммного | ты систа<br>в прото<br>размер<br>кола 1<br>тевых по<br>тевых по<br>нер серв<br>номер се<br>номер до | змы<br>кол скрытые с<br>а базы данны<br>роодо<br>дилючений:<br>ера при взаим<br>креера не долу<br>лжен быть в д | события<br>х.<br>Время<br>водейсти<br>кен сов<br>диагазо<br>(2.1439)<br>6.1.143 | я? Включение данной опции прив<br>исей и 30  дней<br>а ожидания отклика: 20<br>вии с удалёнными серверами. [<br>падать с порядковыми номерами<br>не от 1 до 31. | одит к<br>1<br>и других ( | ><br>><br>><br>> |
|                                                                                                 | Дата                                                                                                    | Время                                                                         | Ист                                                                              | очник                                                     |                   |                                                                                                    |                                                                                                    |                                                                                                    | Назначени                                                                                                    | ıe                                                                              | Описание                                                                                                    |                           | ^                |
| <                                                                                               | 23.09.2020                                                                                                | 18:23:52                                                                      | Kon                                                                              | пьютер PUG.                                               | ACHEV             | SKAYA(J                                                                                                    | Цемо ре                                                                                                    | жим)                                                                                                | Драйвер С                                                                                                    | huar                                                                            | Ошибка: Выполняется провер<br>Попологолити (contact)                                                                                                    | рка лице                  | нзии             |
| Готов                                                                                           |                                                                                                    |                                                                               |                                                                                  |                                                           |                   |                                                                                                    |                                                                                                    |                                                                                                    |                                                                                                    |                                                                                 |                                                                                                    | NUM                       | 1                |

5. Раскройте дерево дочерних элементов к элементу **Компьютер**. Для этого нажмите на кнопку **В Раскрыть** слева от элемента.

| Идемо-версия)Программа Администратор системы(Демо режим) - Админ<br>Данные Показать Помощь |                         |                                                                                                    |                                                                                                    |                                                                                                    |                                                                                                    |                                                                                                    |                                                                                                    |                                                                                                    | жим) -                                                                                                    | истратор о                                                                            | истемы                                   | (Дем                                  | ю режим) | -                                                                       |                 | ×         |       |
|--------------------------------------------------------------------------------------------|-------------------------|----------------------------------------------------------------------------------------------------|----------------------------------------------------------------------------------------------------|----------------------------------------------------------------------------------------------------|----------------------------------------------------------------------------------------------------|----------------------------------------------------------------------------------------------------|----------------------------------------------------------------------------------------------------|----------------------------------------------------------------------------------------------------|----------------------------------------------------------------------------------------------------|---------------------------------------------------------------------------------------|------------------------------------------|---------------------------------------|----------|-------------------------------------------------------------------------|-----------------|-----------|-------|
|                                                                                            | 777                     | ¥                                                                                                    | ٢                                                                                                    | л                                                                                                    | 5                                                                                                    |                                                                                                    | 66                                                                                                    | ٠                                                                                                    |                                                                                                    | 4                                                                                     | ₽ <mark>.</mark>                         | ♥                                     | Ŷ        |                                                                         |                 |           |       |
|                                                                                            | истем<br>Дос<br>Ком<br> | а Безол<br>гуп(Де<br>пьюте<br>Ірайве<br>Ірогра<br>Грогра<br>Сервис<br>Служба<br>Служба<br>Служба<br>Служба<br>Служба<br>Служба<br>Служба<br>Служба<br>Служба<br>Служба | асност<br>мо реж<br>р PUGA<br>р Guard<br>мма Ад<br>мма От<br>драйвеј<br>а НЕЙРС<br>а архиви<br>а бюро и<br>а накоти<br>а растике<br>ените доо<br>ройств | и(Демо<br>им) [Co<br>CHEVS<br>ant(Дег<br>умпнист<br>чёты(Д<br>ров(Дег<br>ОСС 114<br>рования<br>ропусс<br>птелей 1<br>сания(Д<br>ступа(Д<br>1144(До | режны<br>стояни<br>КАҮА(<br>ио реж<br>ратор о<br>емо реж<br>1(Демо<br>я(Демо<br>ков(Дет<br>153(Де<br>емо ре<br>емо ре<br>емо реж | i) [Сост<br>е неиза<br>Демо р<br>атм) [На<br>систем<br>жим) [Ч<br>о режим<br>о режим<br>о режим<br>мо реж<br>жим) [<br>жим) [Н<br>о режим<br>о режим<br>мо реж<br>жим) [<br>жим) [<br>ким] [ | гояние<br>secтно]<br>ppжаты<br>ы(Дем<br>Состоя<br>ормаль<br>м) [Нор<br>м) [Нор<br>м) [Нор<br>ми) [Со<br>ким) [Н<br>Норма<br>Состоя<br>Гормал | неизвес<br>[Норм.<br>ное сос<br>о режим<br>пие неи<br>ное сос<br>омально<br>остояни<br>сормальное со<br>ние неи<br>ьное со | тно]<br>альное<br>тояние<br>и) [Нор<br>звестно<br>тояние<br>сост-<br>е сост-<br>е неиза<br>ное со<br>остоян<br>звестн<br>стояние | состо.<br>]<br>мальн<br>)<br>ояние]<br>ояние]<br>вестно<br>стояни<br>ие]<br>о]<br>те] | Драйвер<br>Для обно<br>Файл обно<br>Обно | Лиценз<br>вления л<br>овления<br>вить | зии      | зии укажите файл обновления и нажиит<br>Выберите файл ісепсе_8_32595C5A | е на кно<br>lic | пку Обног | ЗИТЬ. |
| <<br>Готов                                                                                 |                         |                                                                                                    |                                                                                                    |                                                                                                    |                                                                                                    |                                                                                                    |                                                                                                    |                                                                                                    |                                                                                                    |                                                                                       |                                          |                                       |          |                                                                         |                 | NUM       | >     |

- 6. На следующем шаге загрузите лицензионный файл:
  - а. В дереве элементов щелчком левой клавишей мыши выделите элемент Драйвер Guardant.
  - b. В окне свойств справа перейдите к вкладке **Лицензии**.
  - с. В поле Файл обновления укажите путь к файлу лицензии. Нажмите на кнопку Обновить.
  - d. Дождитесь сообщения об успешной загрузке данных.

| Обновление лицензии             | Х |
|---------------------------------|---|
| Файл лицензии успешно загружен. |   |
| ОК                              |   |

## 7. На вкладке Лицензии отобразится список лицензий из файла.

| Программа Администратор системы - Администратор системы<br>Данные Показать Помощь                                                                                                    | ×                                                            |
|----------------------------------------------------------------------------------------------------|--------------------------------------------------------------|
| 🔒 🛐 🔶 ъв 🔳 🖪 п 🥖 🖌 🎆                                                                                                    | 640 6 <b>X</b> 8                                             |
| <ul> <li>Система Безопасности [Состояние неизвестно]</li> <li>Доступ [Состояние неизвестно]</li> <li>Колтвотер PUGACHEVSKAYA [Нормальное состояние]</li> <li>Драївер Quardant [Нормальное состояние]</li> <li>Драївер успройств BioSmart 1163 [Состояние неизвестно]</li> <li>Дрограмма Арминистратор система [Нормальное состояние]</li> <li>Программа Арминистратор система [Нормальное состояние]</li> <li>Срукба НейРОСС 1141 [Состояние неизвестно]</li> <li>Служба арминирования [Состояние неизвестно]</li> <li>Служба арминирования [Состояние неизвестно]</li> <li>Сва ПР-устройств 1144 [Состояние неизвестно]</li> </ul> | Драйвер         Лицензии           Контьютер(1)<br>218972148 |
| Готов                                                                                                    | NUM                                                          |

- 8. Выполните перезагрузку компьютера, чтобы выйти из демонстрационного режима.
- 9. Запустите Службу накопителей, Службу архивирования и Службу расписания с параметром [В выделенном приложении]. Данные службы предварительно настроены на создание резервных копий базы данных. Резервная копия потребуется в случае выхода сервера из строя [Восстановление базы данных].
- 10. Выполните настройку требуемых служб и драйверов согласно руководствам пользователя.